## Sets and Users

The bottom section of the CDU menu contains the word Standard and the names of any sets which you may have created. Sets store all the adjustable parameters of CDU in easily selected groups. For example, you could create one set called Office which has security running and is configured to use the LaserWriter in your Office. A second set, called Home, could have security off, and be configured for a DeskWriter. Then, when you take your hard drive home, simply switching sets will turn off security and set the chooser to your home printer.

You can switch between sets by selecting a new set in the CDU menu or by using the Set pop-up menu in either the QuickConfigure or Fine-Tune Control Panel as is described below.

Whenever you adjust CDU, the new setting is stored as part of the current set. When you switch sets, all of the set's settings (like Security On or Off) instantly take effect.

There are a few settings that you may not wish to have switch automatically when you change sets. These can be turned off using the Fine-Tune control panel (see below.). They include sound level, color depth, desktop pattern, color scheme and desktop picture.

You can create groups of sets associated with different user names by using the Control Panels (see below). This lets you switch all the settings of CDU to your personal preferences simply by selecting your user name. For example, you could use this to set up individual passwords for different users of the same Macintosh.

If you modify the predefined settings and want to restore the original configuration, remove the CDU Preferences from the Preferences folder in the System Folder. Then reinstall CDU from the original distribution diskette.

Creating Sets and Users To create a new user and one or more sets:

- 1. Press the User button and select New User. (Drag the cursor up if you don't see New User.)
- 2. Fill in the dialog box and then click OK.
- 3. Press the Set button and select New Set (default). (Drag the cursor up if you don't see New Set right away.)

4. Type a Set name, like "Writing," or "Graphics" and click OK. This clones the Default CDU settings.

- 5. Adjust the rest of CDU for this environment.
- 6. Close the main CDU control panel window, or change the set selection using the Set pop-up menu. Either saves the set.
- 7. If you want to create another set for this user, go back to Step 3.

To copy the current set, select New Set (clone) from the Set pop-up menu. To copy the current user and all the sets belonging to that user, select Clone User from the User pop-up menu.

Use the pop-up menus to remove or change a user or set name. First, select the user or set you

want to remove or change, using the pop-up menus. Then, select Configure User, Remove User, Rename Set, or Remove Set.

Sometimes you may want to simultaneously configure specific features in all sets, set the same password, or set the same hot key combination for all sets. To do this, change the appropriate setting in any one set. Then hold the Command and Option keys and click inside the text field, a radio button or check box.

If you are setting an entire panel on or off, hold the Command and Option keys and click on the slide switch. You will hear a click sound after successfully using the punch through command.